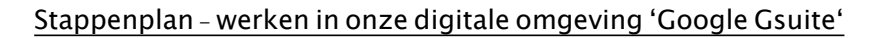

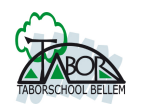

## C. Inloggen classroom op een tablet

## C.1 Via een website inloggen naar de classroom.

- 1. Surf naar www.classroom.google.com
- 2. Het scherm om in te loggen komt de voorschijn.

ledere leerling (lagere afdeling) bezit op onze school over een schoolaccount. Het account is eigendom van de school en kan enkel voor schoolzaken gebruikt worden. Account is als volgt opgemaakt: familienaam.naam@taborscholen.be

bv.

tuvtschaever.maite@taborscholen.be

Opgelet: speciale tekens zoals 'é' worden niet gebruikt. Bij sommige familienamen staan meerdere punties bv:

van.de.walle.milan@taborscholen.be

- 3. Hoe ziet de classroom eruit? Wanneer een kind is toegewezen in een klas krijgt u het volgende scherm:
- 3.1. Welkomstscherm 'Google classroom'

Een kind kan bijvoorbeeld toegewezen worden:

- tot de eigen klas (schooljaar en klas): zoals op vorig blad is voorgesteld
- meedraaien in de plusklas
- ...

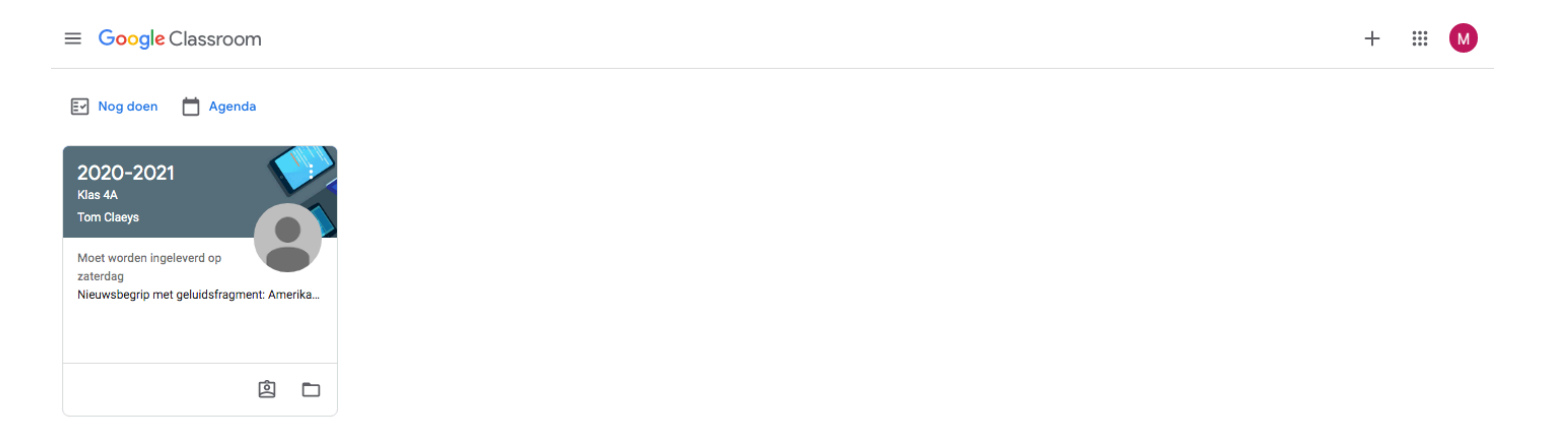

3.2. U gaat de nu naar de classroom van de juf/meester

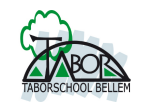

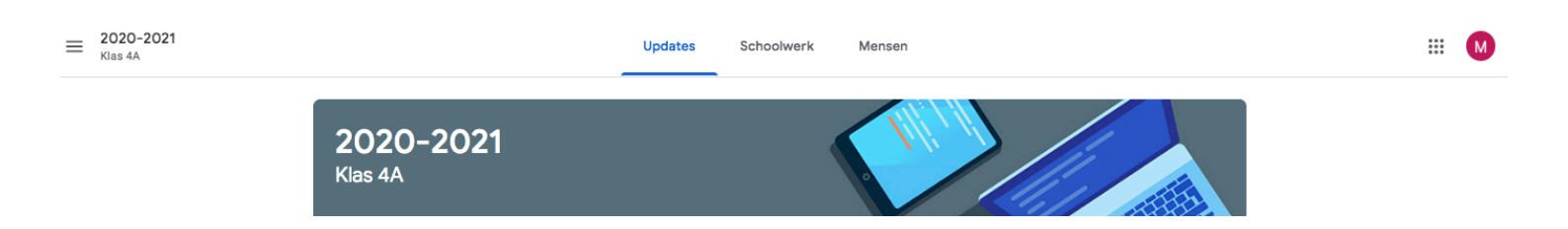

De classroom bevat steeds 3 velden (via 3 tabladen):

1. Updates:

is te vergelijken met een social platform (facebook, nieuwsberichten,...) hier kan de juf ook iets aankondigen. De kinderen 'openbaar in de klas' een vraag stellen,... opgelet: hier gelden regels van de juf/meester opgesteld.

2. Schoolwerk:

Daar worden de klasopdrachten digitaal aangeboden in een overzichtspagina bv. huiswerk, wiskunde,...

3. Mensen:

Is een overzicht wie in de digitale klas zit.

## C.2 De app-classroom installeren met een tablet

- Via de appstore, google play... kunt u ook de app 'classroom' installeren.
- Hier zal sowieso altijd het schoolaccount gekoppeld moeten worden (om rechtstreeks naar de klas te komen)
- De werkomgeving ziet er een beetje anders uit maar de 3 velden zijn ook zichtbaar onderaan in het werkveld.

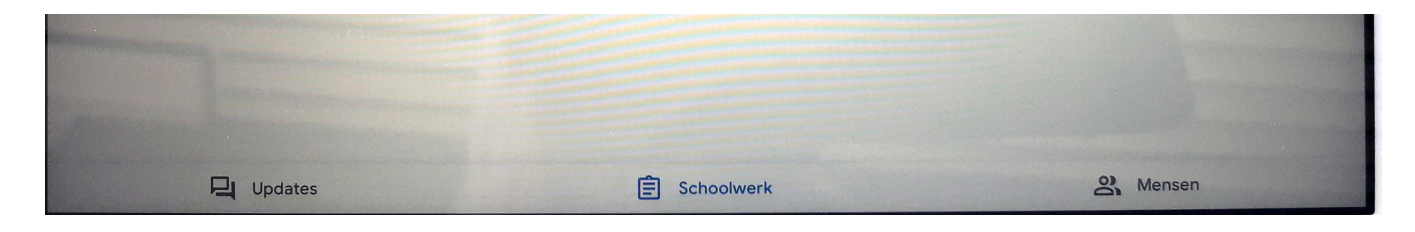